**吴进锋** 2007-12-28 发表

| ー、先确认NP状态:           先收集信息,确认一下所有设备的NP状况,防止出现升级过程中出现由于NP故障<br>导致升级失败的情况,每台NE2O都要直着。           确认方法:在6U视图下执行 display np chip all 命令,(如下图)直看有无           lllegalMem,如果有Illegal Mem,则需要带NP板赴现场升级,如果没有,则可以远程<br>升级。           CLAC2dir<br>Difectory of flash://<br>0 - rw- 937 Nov 07 2007 08:46:59 private-data.txt<br>1 - rw- 9977 Nov 07 2007 15:07:24 matnlog.dat<br>2 - rw- 194572 Oct 25 2007 16:13:08 eymon.dat<br>3 - rw- 9345 Oct 26 2007 14:01:39 wrpcfg.cfg<br>4 - rw- 12553180 Oct 26 2007 14:01:39 mc20-wrps.30-23138009.bin<br>5 - rw- 20028 Oct 11 2007 16:32:41 exception.dat<br>7 - rw- 1290780 Oct 26 2007 14:10:39 mc20-wrps.30-23138009.bin<br>8 - rw- 0 Oct 26 2007 14:10:39 mc20-wrps.30-23138009.bin<br>8 - rw- 0 Oct 26 2007 14:10:39 mc20-wrps.30-23138009.bin<br>8 - rw- 0 Oct 26 2007 14:10:39 mc20-wrps.30-23138009.bin<br>8 - rw- 0 Oct 26 2007 14:10:39 mc20-wrps.30-23138009.bin<br>8 - rw- 0 Oct 26 2007 14:10:39 mc20-wrps.30-23138009.bin<br>8 - rw- 0 Oct 26 2007 14:10:39 mc20-wrps.30-23138009.bin<br>8 - rw- 0 Oct 26 2007 14:10:39 mc20-wrps.30-23138009.bin<br>9 archnpstate.dat           1. 执行dir命令, 查看flash剩余空间大小、<br>如果剩余空间小于16M,则需要执行 <ne2o>delete /unreserved 命令删除部分文件.           [XW-KaShi-R-NE2O-efu]dis np chip all<br/>Start chip debug<br/></ne2o> |
|----------------------------------------------------------------------------------------------------|
| <pre>LLAC2-dir<br/>Directory of flash:/<br/>0 -rw- 37 Nov 07 2007 08:46:59 private-data.txt<br/>1 -rw- 9376 Nov 06 2007 15:07:24 matnlog.dat<br/>2 -rw- 194572 oct 25 2007 16:13:08 symon.dat<br/>3 -rw- 3354 oct 26 2007 14:10:38 na20-vrp5.30-23138009.bin<br/>5 -rw- 194572 Nov 07 2007 08:47:19 na20eymon.dat<br/>7 -rw- 12909780 oct 26 2007 14:17:36 na20-vrp5.30-23138009.bin<br/>8 -rw- 0 oct 26 2007 14:17:36 na20-vrp5.30-23138009.bin<br/>8 -rw- 0 oct 26 2007 14:17:36 na20-vrp5.30-23138009.bin<br/>8 -rw- 0 oct 26 2007 14:17:36 na20-vrp5.30-231280.bin<br/>8 -rw- 0 oct 26 2007 14:17:36 na20-vrp5.30-231280.bin<br/>8 -rw- 0 oct 26 2007 14:17:36 na20-vrp5.30-231280.bin<br/>8 -rw- 0 oct 26 2007 14:17:36 na20-vrp5.30-231280.bin<br/>8 -rw- 0 oct 26 2007 14:17:36 na20-vrp5.30-231280.bin<br/>8 -rw- 0 oct 26 2007 14:17:36 na20-vrp5.30-231280.bin<br/>9 atchnpetate.dat<br/>31750 KB total (3737 KB free)</pre>                                                                                                    |
| <ul> <li>二、远程升级步骤:</li> <li>1. 执行dir命令,查看flash剩余空间大小。</li> <li>如果剩余空间小于16M,则需要执行<ne2o>delete /unreserved 命令删除部分文件。</ne2o></li> <li>[XJ-KaShi-R-NE2O-efu] dis np chip all<br/>Start chip debug<br/>Begin<br/>Version Identifier Register 0x131 Unknown<br/>Idle Thread Register 0x131 Unknown<br/>Idle Thread Register 0x131 Unknown<br/>Idle Thread Register 0x131 Unknown<br/>Idle Thread Register 0x131 Unknown<br/>Idle Thread Register 0x131 Unknown<br/>Idle Thread Register 0x131 Unknown<br/>Idle Thread Register 0x131 Unknown<br/>Idle Thread Register 0x131 Unknown<br/>Idle Thread Register 0x131 Unknown<br/>Idle Thread Register 0x131 Unknown<br/>Idle Thread Register 0x131 Unknown<br/>Idle Thread Register 0x131 Unknown<br/>Idle Thread Register 0x131 Unknown<br/>Iterrupt Vector 0 Register 0x10 Unknown<br/>Interrupt Vector 0 Register 0x40<br/>F02<br/>Interrupt Vector 3 Register 0x0<br/>General Data Queue Count Register 0x0<br/>General Control Queue Count Register 0x0<br/>General Control Queue Count Register 0x0<br/>General Control Queue Count Register 0x0<br/>J2.将NE20-VRP5.30-23138009.bin 文件上传到设备flash中。然后上传paf.txt/license.tx<br/>t。</li> </ul>                                                                                                    |
| <ol> <li>执行dir命令,查看flash剩余空间大小。</li> <li>如果剩余空间小于16M,则需要执行<ne2o>delete /unreserved 命令删除部分文件。</ne2o></li> <li>[XJ-KaShi-R-NE2O-efu] dis np chip all<br/>Start chip debug<br/>Begin<br/>Version Identifier Register 0x131 Unknown<br/>Idle Thread Register 0xFFFFFFF Total Idle = 32<br/>31: 0 30: 0 29: 0 28: 0 27: 0 26: 0 25: 0 24: 0<br/>23: 0 22: 0 21: 0 20: 0 19: 0 18: 0 17: 0 16: 0<br/>15: 0 14: 0 13: 0 12: 0 11: 0 10: 0 9: 0 8: 0<br/>7: 0 6: 0 5: 0 4: 0 3: 0 2: 0 1: 0 0: 2372<br/>Interrupt Vector 0 Register 0x40<br/>FQ2<br/>Interrupt Vector 3 Register 0x4<br/>Hiegal Mem<br/>Queue Valid Register 0x0<br/>General Data Queue Count Register 0x0<br/>General Control Queue Count Register 0x0</li> <li>2.将NE20-VRP5.30-23138009.bin 文件上传到设备flash中。然后上传paf.txt/license.tx<br/>t。</li> </ol>                                                                                                    |
| [XJ-KaShi-R-NE20-efu]dis np chip all         Start chip debug        Begin         Version Identifier Register 0x131       Unknown         Idle Thread Register 0xFFFFFF       Total Idle = 32         31:       0 30:       0 29:       0 28:       0 27:       0 26:       0 25:       0 24:       0         23:       0 22:       0 21:       0 20:       0 19:       0 18:       0 17:       0 16:       0         15:       0 14:       0 13:       0 12:       0 11:       0 10:       0 9:       0 8:       0         7:       0 6:       0 5:       0 4:       0 3:       0 2:       0 1:       0 0:       2372         Interrupt Vector 0 Register 0x40       FQ2         Queue Valid Register 0x0       General Data Queue Count Register 0x0         General Data Queue Count Register 0x0       General Control Queue Count Register 0x0         2.将NE20-VRP5.30-23138009.bin 文件上传到设备flash中。然后上传paf.txt/license.tx       t。         执行dir杏麦 上传的文件名及大小県否正确                                                                                                    |
| Queue Valid Register 0x0<br>General Data Queue Count Register 0x0<br>General Control Queue Count Register 0x0<br>2.将NE20-VRP5.30-23138009.bin 文件上传到设备flash中。然后上传paf.txt/license.tx<br>t。<br>执行dir杏素上传的文件名及大小是否正确                                                                                                    |
| 2.将NE20-VRP5.30-23138009.bin 文件上传到设备flash中。然后上传paf.txt/license.tx<br>t。<br>执行dir查看上传的文件名及大小是否正确                                                                                                    |
|                                                                                                    |
| 3. 设置系统的下一次启动文件为 NE20-VRP5.30-23138009.bin。<br>命令: <ne20>startup system-software</ne20>                                                                                                    |
| <pre>[XJ-KaShi-R-NE20-efu] dis np chip all<br/>Start chip debug<br/>Begin<br/>Version Identifier Register 0x131 Unknown<br/>Idle Thread Register 0xFFFFFFF Total Idle = 32<br/>31: 0 30: 0 29: 0 28: 0 27: 0 26: 0 25: 0 24: 0<br/>23: 0 22: 0 21: 0 20: 0 19: 0 18: 0 17: 0 16: 0<br/>15: 0 14: 0 13: 0 12: 0 11: 0 10: 0 9: 0 8: 0<br/>7: 0 6: 0 5: 0 4: 0 3: 0 2: 0 1: 0 0: 2372<br/>Interrupt Vector 0 Register 0x40<br/>FQ2<br/>Interrupt Vector 3 Register 0x4<br/>Illegal Mem<br/>Queue Valid Register 0x0<br/>General Data Queue Count Register 0x0</pre>                                                                                                    |

4.远程升级大bootrom:系统视图下执行命令upgrade bootrom。

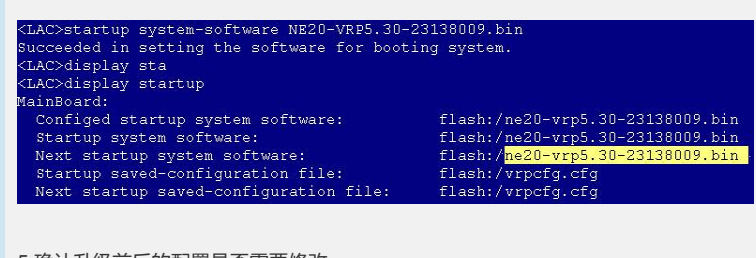

5.确认升级前后的配置是否需要修改。

6.执行reboot命令重启设备。